## Casemaker4 Quick Start Guide

All of your **searching** can be done here at the top of the screen. Choose your Jurisdiction/Compilations using the corresponding button and type your search in to get started. The search bar, along with the Features toolbar and Navigation menu, remain at the top of the page throughout the site.

| Back To Casemakerlegal     |                                                                                                    | HOME CLIENT FOLD                     | ERS PRINTQUEUE HISTOR          | RY VIDEO HELP WE | BINAR LIVE CHAT CART SIGN OUT |
|----------------------------|----------------------------------------------------------------------------------------------------|--------------------------------------|--------------------------------|------------------|-------------------------------|
| Casemaker4                 | Jurisdiction/C                                                                                           | Compilations Type Your Search Here F | or: All States, All Compilatio | ons              | Q                             |
| My Account                 | ✓ Libraries                                                                                              | ✓ Libra Case Digest CiteChec         | k Alerts                       |                  | Feedback                      |
| State                      | Alabama                                                                                                  | Illinois                             | Montana                        | Rhode Island     | Prey, Appouncemen             |
| Federal                    | Alaska                                                                                                   | Indiana                              | Nebraska                       | South Carolina   |                               |
| Tribal Court               | Arizona                                                                                                  | lowa                                 | Nevada                         | South Dakota     |                               |
| Compilation                | Arkansas                                                                                                 | Kansas                               | New Hampshire                  | Tennessee        |                               |
| Archive                    | California                                                                                               | Kentucky                             | New Jersey                     | Texas            |                               |
|                            | Colorado                                                                                                 | Louisiana                            | New Mexico                     | Utah             |                               |
|                            | Connecticut                                                                                              | Maine                                | New York                       | Vermont          |                               |
|                            | Delaware                                                                                                 | Maryland                             | North Carolina                 | Virgin Islands   |                               |
|                            | District of Colum                                                                                        | bia Massachusetts                    | North Dakota                   | Virginia         |                               |
|                            | Florida                                                                                                  | Michigan                             | Ohio                           | Washington       |                               |
|                            | Georgia                                                                                                  | Minnesota                            | Oklahoma                       | West Virginia    |                               |
|                            | Hawaii                                                                                                   | Mississippi                          | Oregon                         | Wisconsin        |                               |
|                            | Idaho                                                                                                    | Missouri                             | Pennsylvania                   | Wyoming          |                               |
|                            | Duringlist                                                                                               | Browsing the Casem                   | aker collections o             | can be           | Jurisdiction/Compilations     |
| My Account                 | Jurisaict                                                                                                | done from the Librarie               | s page here or b               | ov usina         | Libraries                     |
| Administrative Task        | Librar                                                                                                   | the Navigation Menu                  | • • • • • • • •                | - ,              | 🗸 Libraries 🗸 Libr            |
| Settings                   | bama<br>ska                                                                                              |                                      |                                | L                | Alaba State >                 |
| My Profile                 | ona                                                                                                    |                                      |                                |                  | Alecte Federal >              |
| My Folder                  | Using the My Account menu you can create your<br>tornia<br>default user settings and manage your profile |                                      |                                |                  |                               |
| My Notes                   |                                                                                                    |                                      |                                |                  |                               |
| My Libra Books             |                                                                                                    |                                      |                                |                  |                               |
| Saved Searches             | information.                                                                                             |                                      |                                |                  | California                    |
| Print Queue                | aware                                                                                                    |                                      |                                |                  | Colourda                      |
| Mobile application         | <sup>colle application</sup><br>symplex Matters<br>ida<br>ida<br>ida<br>ida<br>ida<br>ida<br>ida<br>ida  |                                      |                                |                  |                               |
| CosmoLex Matters           |                                                                                                    |                                      |                                |                  |                               |
| Memos Briefs and Discovery | orgia                                                                                                    |                                      |                                | ivai, as well    |                               |
| Forms                      | vaii a                                                                                                   | is contact our Customer              | r Support team.                | •                |                               |

Idaho